## QUPiO<sup>+</sup> イベント記録方法

※スマホやPCなどネットに繋がる端末なら記録ができます

## 1. 手入力の方法

- ① TOP ページ右下にある<まとめて記録>をクリック
- ② <まとめて記録>画面の<イベント>タブをクリック

③参加中のイベントが表示されるので、入力し保存をクリック

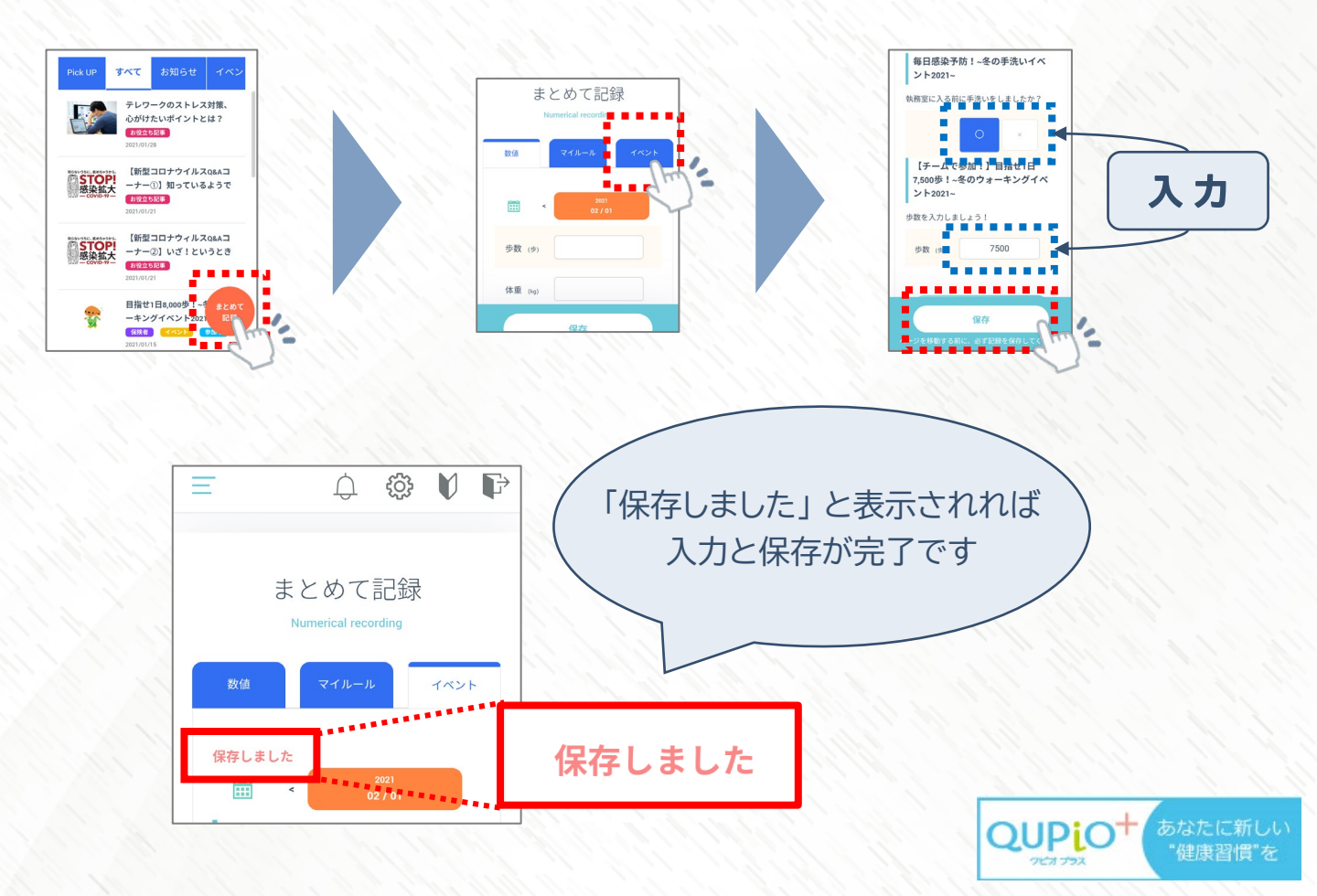

## 2. QUPiO Plus 歩数計を使った入力方法

※ ウォーキングイベントのみ

QUPiO Plusと連動しているアプリ「QUPiO Plus歩数計」を使うと 手入力しなくても歩数をQUPiO Plusに飛ばす事ができます。

①「QUPiO Plus歩数計」を検索・インストール

② アプリを開き「次へ」をタップして説明を読み進め、「ログインしてはじめる」をタップ
③ 利用規約・プライバシーポリシーを読み「同意して次へ」をタップ

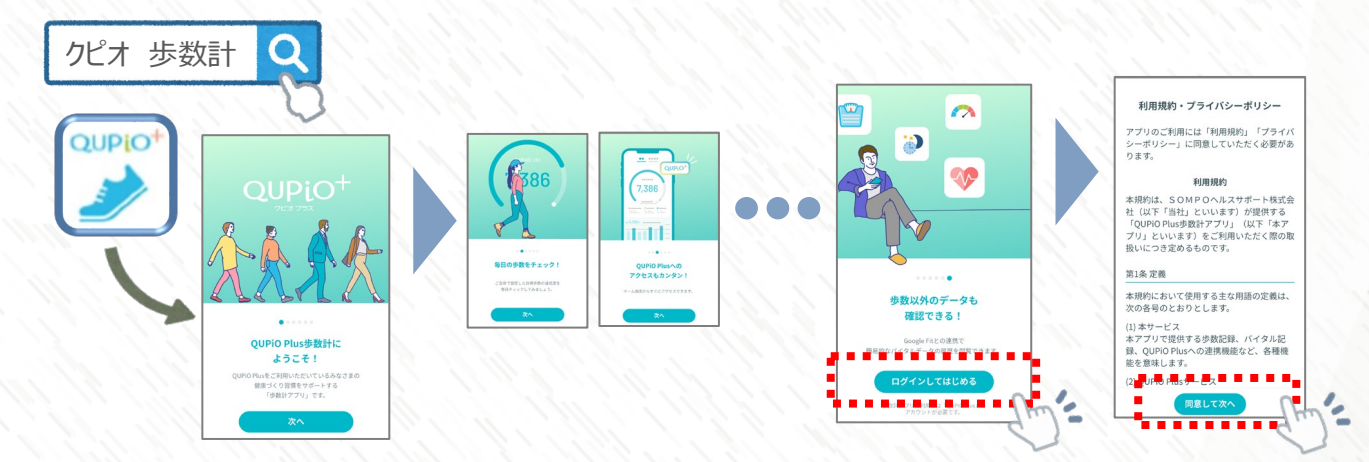

④ QUPiO Plusに登録しているメールアドレスとパスワードを入力し、「ログイン」 する

⑤「(iOS)ヘルスケア」「(Android) GoogleFit or スマートフォンの歩数センサー」 に連携

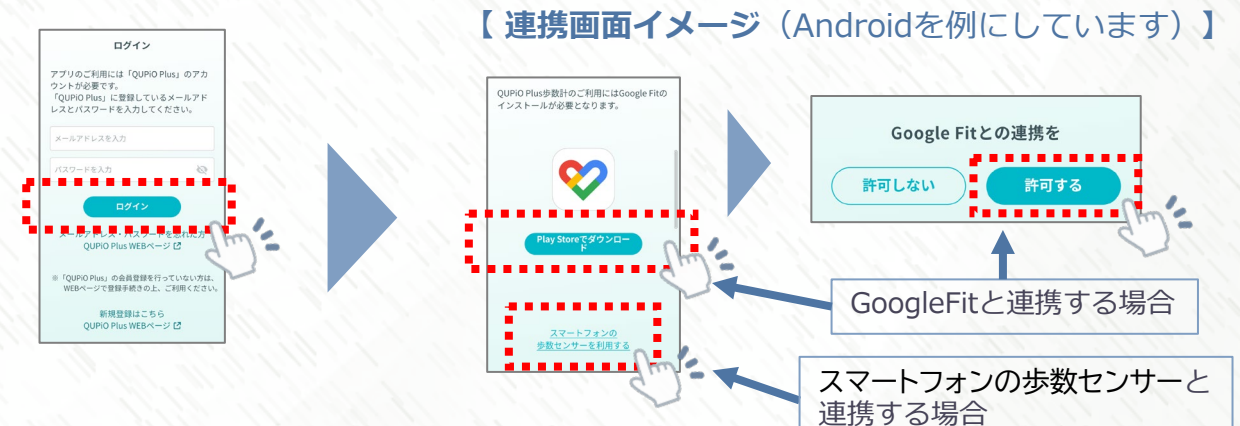

⑥(AndroidでGoogleFitと連携する場合は、アカウント選択をする)

⑦「あなたについて入力しましょう」について「次へ」をタップ、体重を入力し「次へ」

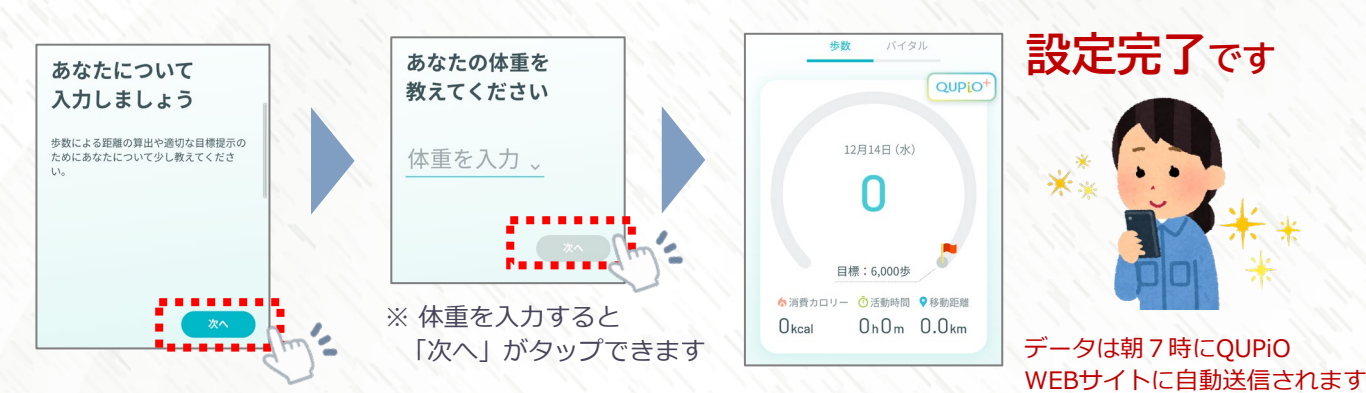